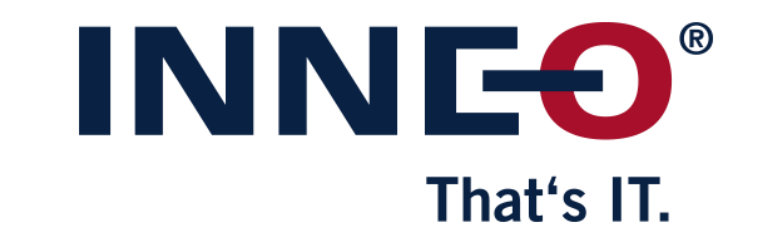

© INNEO Solutions GmbH | www.inneo.com

#### **INNEO**<sup>®</sup> That's IT.

#### What is a Locked license:

- License can be used on one workstation only
- Host ID (mac address) for the workstation and the license file must be the same

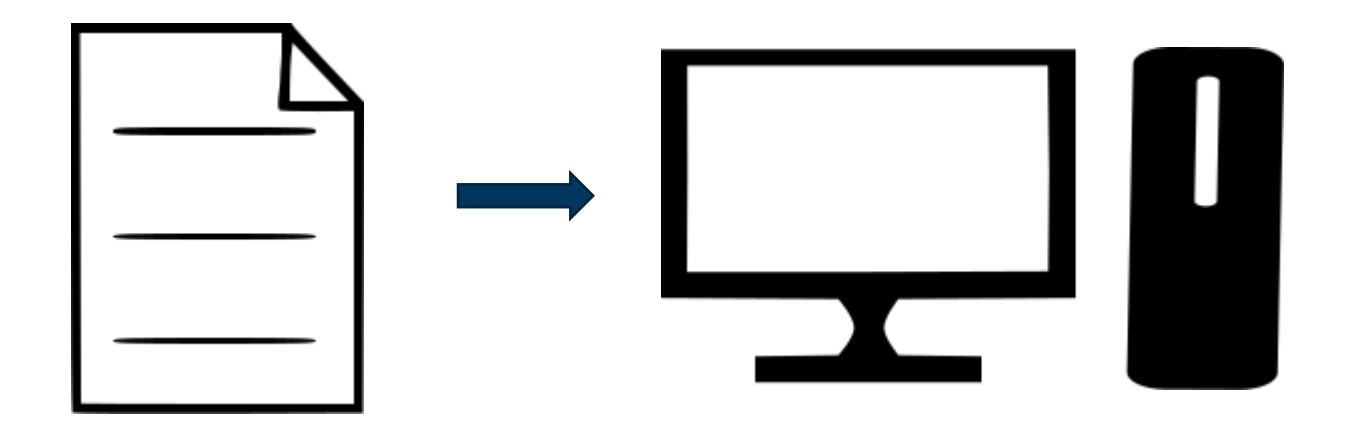

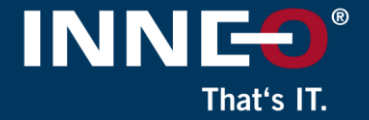

# Information on how to get the latest license file can be found on the INNEO support page:

- See the document on how to set up a PTC account if you do not have one
- See the document on how to request the latest license file
- You must already have a PTC account and retrieved your license file before continuing with these instructions.
- Use the following link to get to any of the support documents listed above...

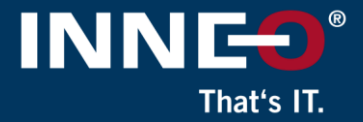

# Open the license pack email and save the license.zip file to the user machine

• Unzip the file to extract the two license files

| [RMX:AL] License Pack for A0-B1-C2-D3-E4-F5 , PTC Support Case Number - 123456<br>D do_not_reply@ptc.com<br>To : customer<br>License.zip<br>47 KB                                                                                                    |
|----------------------------------------------------------------------------------------------------|
| Dear PTC Customer,                                                                                                    |
| Attached you will find the requested license file for the PTC HOSTID A0-B1-C2-D3-E4-F5<br>Please read the instructions carefully before attempting to use the license files as this email contains information and links to instructions for multiple PTC products.<br>New PTC customers are encouraged to consult the PTC FlexNet Licensing and Installation FAQ page <u>https://support.ptc.com/appserver/wcms/standards/freefull_cs.jsp?&amp;im_dbkey=116182&amp;im_language=en</u> . |
| TECHNICAL SUPPORT                                                                                                    |
| For assistance installing these licenses, please contact PTC Technical Support via the Web or Phone at <a href="https://support.ptc.com/appserver/support/csguide/csguide.jsp">https://support/csguide/csguide/csguide.jsp</a>                                                                                                    |
|                                                                                                    |

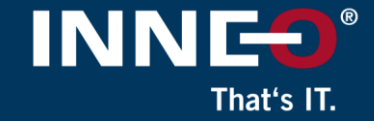

#### Two files from the zip file

- Use license file:
  - Im\_<number>.txt to allow license borrowing (only for Floating licenses)
  - Im\_<number>\_standard.txt to not allow license borrowing

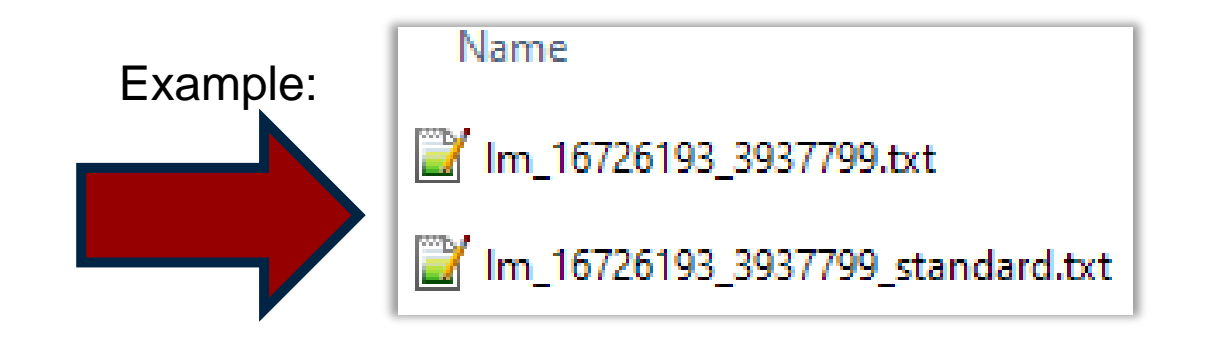

#### Verify that the host ID (mac address) in the license file and Mathcad workstation is the same.

That's IT

• Open the license file and find the host ID (mac address)

| #                                                                       |  |
|-------------------------------------------------------------------------|--|
| #Your call number is 00000000                                           |  |
| #<br>#                                                                  |  |
| #License Pack for Request ID 0000000                                    |  |
| #This License pack was requested by: PTC Host ID A0-B1-C2-D3-E4-F5<br># |  |

- Compare the host ID in the license file to the workstation host ID by following the step below:
  - Run command prompt and type ipconfig /all and compare

## That's IT.

# Download the required version of Mathcad Prime from the PTC website using the link below

<u>PTC Software Download – MathcadPrime</u>

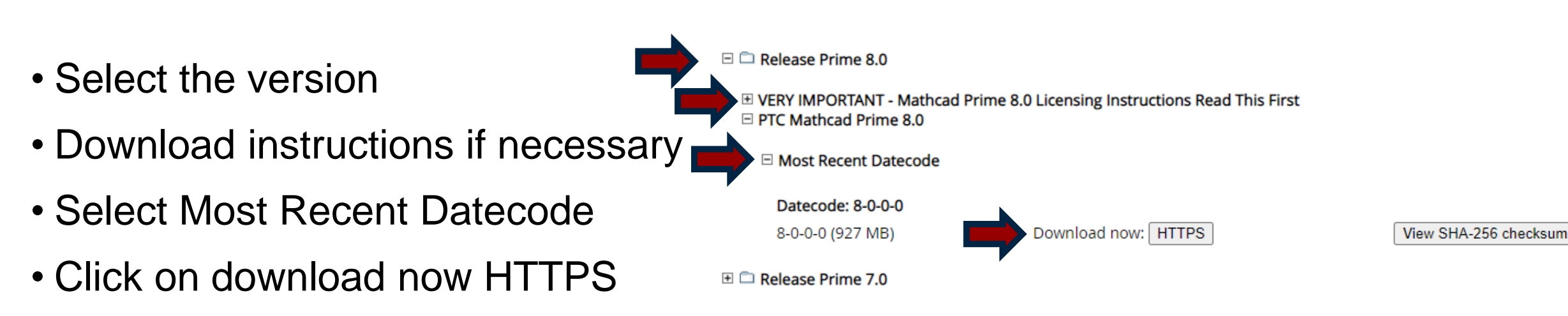

Download and unzip

#### **Install Mathcad Prime on the user machine**

- From the extracted Mathcad Prime installation files
  - Run the setup.exe
- Click on install new software if necessary
- Click on Next
- Accept the license and the export agreement
- Click on Next
- Confirm the install location
- Click on Next
- Click on Install

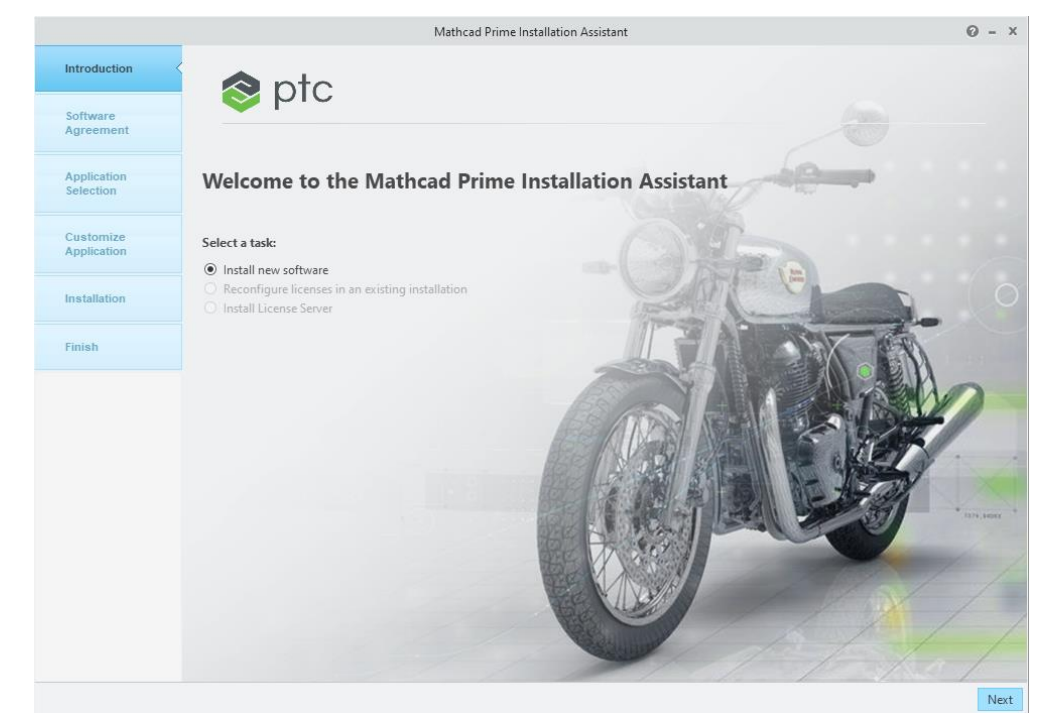

INN

That's IT

- Click on the Mathcad Prime Icon on the Desktop to open the software.
- Once open, click on the Mathcad orb (top left), then Options

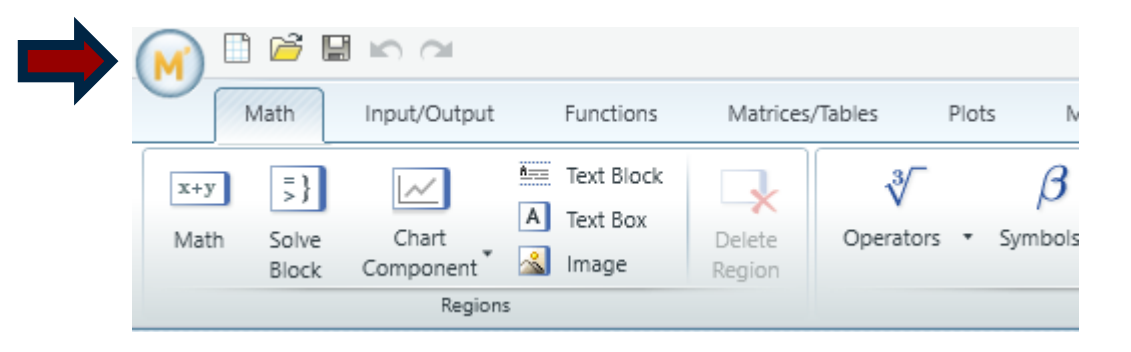

- Click on the License tab
- Check the Host ID matches the License File
- Click on the File radio button then Browse
- Browse to the License File you saved earlier
- Click Apply

|                                                                                                    | Valid          |    |                     | Сору    | All |
|----------------------------------------------------------------------------------------------------|----------------|----|---------------------|---------|-----|
| License Type:                                                                                                    | Home Use       | Se | rvice Contract #: 1 | 1234567 |     |
| Date Issued:                                                                                                    | 29/07/2022     |    |                     |         |     |
| Expiration Date:                                                                                                    | 02/03/2023     |    |                     |         |     |
| Host ID: A0-B1-                                                                                                    | -C2-D3-E4-F5   |    |                     |         |     |
| License Configur                                                                                                    | ation          |    |                     |         |     |
| ciccrise conligui                                                                                                    |                |    | Port:               | Borro   | w   |
| O Server:                                                                                                    |                |    |                     |         |     |
| <ul> <li>Server:</li> <li>Source List:</li> </ul>                                                                                                  |                |    |                     |         |     |
| <ul> <li>Server:</li> <li>Source List:</li> <li>File:</li> </ul>                                                                                   |                |    |                     | Brows   | se  |
| <ul> <li>Server:</li> <li>Source List:</li> <li>File:</li> </ul>                                                                                   |                |    |                     | Brows   | se  |
| <ul> <li>Server:</li> <li>Source List:</li> <li>File:</li> </ul>                                                                                   | on:            |    |                     | Brows   | se  |
| <ul> <li>Server:</li> <li>Source List:</li> <li>File:</li> <li>License Acquisition</li> <li>Get License</li> </ul>                                 | pn:            |    |                     | Brows   | se  |
| <ul> <li>Server:</li> <li>Source List:</li> <li>File:</li> <li>File:</li> <li>License Acquisition</li> <li>Get License</li> <li>License</li> </ul> | on:<br>Options |    |                     | Brows   | se  |

That's IT

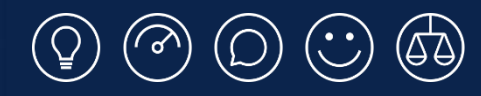

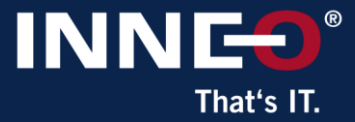

# Thank you!

© INNEO Solutions Ltd | www.inneo.co.uk